# **Konfiguration eines Remote Access-VPN auf einem von FDM verwalteten FTD**

# Inhalt

Einleitung Voraussetzungen Anforderungen Lizenzierung Verwendete Komponenten Hintergrundinformationen Konfigurieren Netzwerkdiagramm Überprüfen der Lizenzierung auf dem FTD Geschützte Netzwerke definieren Lokale Benutzer erstellen Zertifikat hinzufügen Konfigurieren des Remote Access-VPNs Überprüfung Fehlerbehebung Probleme mit dem AnyConnect-Client Anfängliche Verbindungsprobleme Datenverkehrsspezifische Probleme

# Einleitung

In diesem Dokument wird die Konfiguration der Bereitstellung eines RA VPN auf FTD beschrieben, das vom internen FDM mit der Version 6.5.0 und höher verwaltet wird.

# Voraussetzungen

# Anforderungen

Cisco empfiehlt, dass Sie über Kenntnisse der Konfiguration des Remote Access Virtual Private Network (RA VPN) auf dem FirePOWER Device Manager (FDM) verfügen.

# Lizenzierung

- Firepower Threat Defense (FTD), registriert beim Smart Licensing-Portal mit aktivierten exportgesteuerten Funktionen (um die Registerkarte für die RA VPN-Konfiguration zu aktivieren)
- Alle AnyConnect-Lizenzen aktiviert (APEX, Plus oder VPN Only)

## Verwendete Komponenten

Die Informationen in diesem Dokument basierend auf folgenden Software- und Hardware-Versionen:

- Cisco FTD mit Version 6.5.0-115
- Cisco AnyConnect Secure Mobility Client Version 4.7.01076

Die Informationen in diesem Dokument beziehen sich auf Geräte in einer speziell eingerichteten Testumgebung. Alle Geräte, die in diesem Dokument benutzt wurden, begannen mit einer gelöschten (Nichterfüllungs) Konfiguration. Wenn Ihr Netzwerk in Betrieb ist, stellen Sie sicher, dass Sie die möglichen Auswirkungen aller Befehle kennen.

# Hintergrundinformationen

Die Konfiguration von FTD über FDM bereitet Schwierigkeiten, wenn Sie versuchen, Verbindungen für AnyConnect-Clients über die externe Schnittstelle herzustellen, während der Zugriff auf die Verwaltung über dieselbe Schnittstelle erfolgt. Dies ist eine bekannte Beschränkung von FDM. Die <u>Verbesserungsanfrage CSCvm76499</u> wurde für dieses Problem eingereicht.

# Konfigurieren

# Netzwerkdiagramm

AnyConnect-Clientauthentifizierung unter Verwendung von Local.

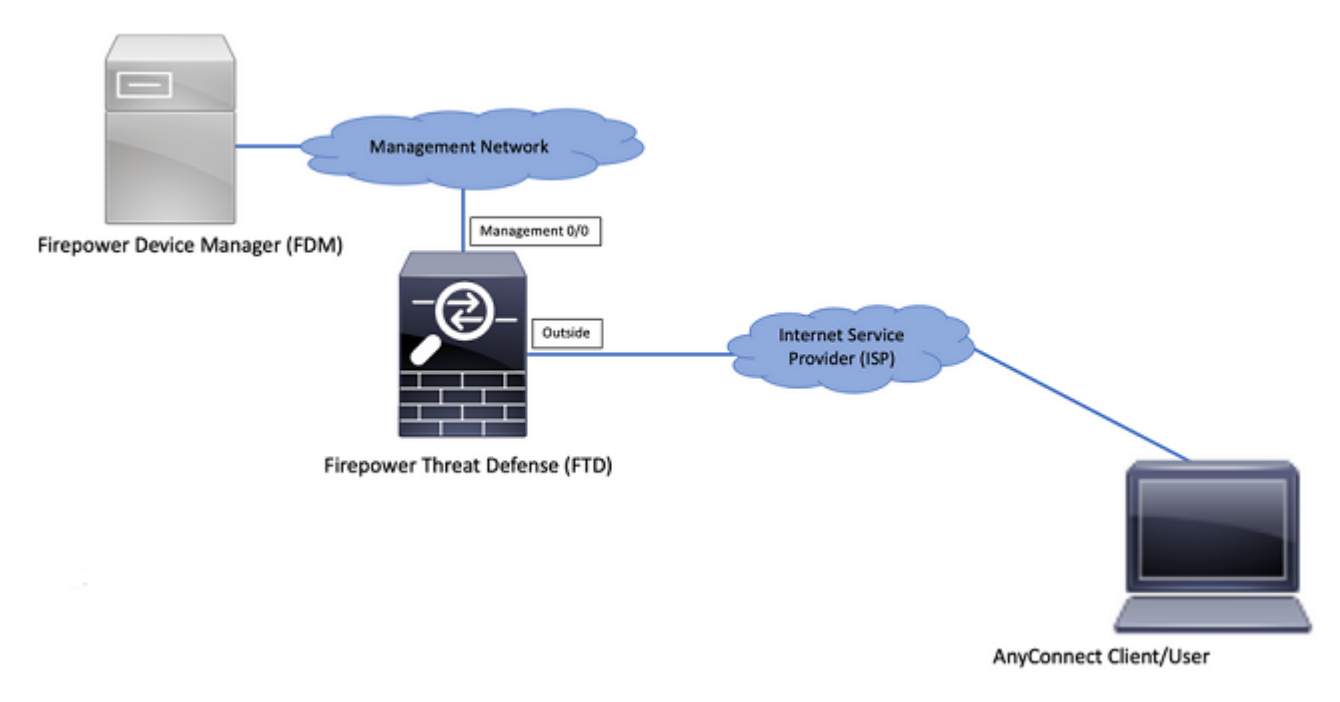

# Überprüfen der Lizenzierung auf dem FTD

Schritt 1: Überprüfen Sie, ob das Gerät für die Smart Licensing-Funktion registriert ist, wie im Bild gezeigt:

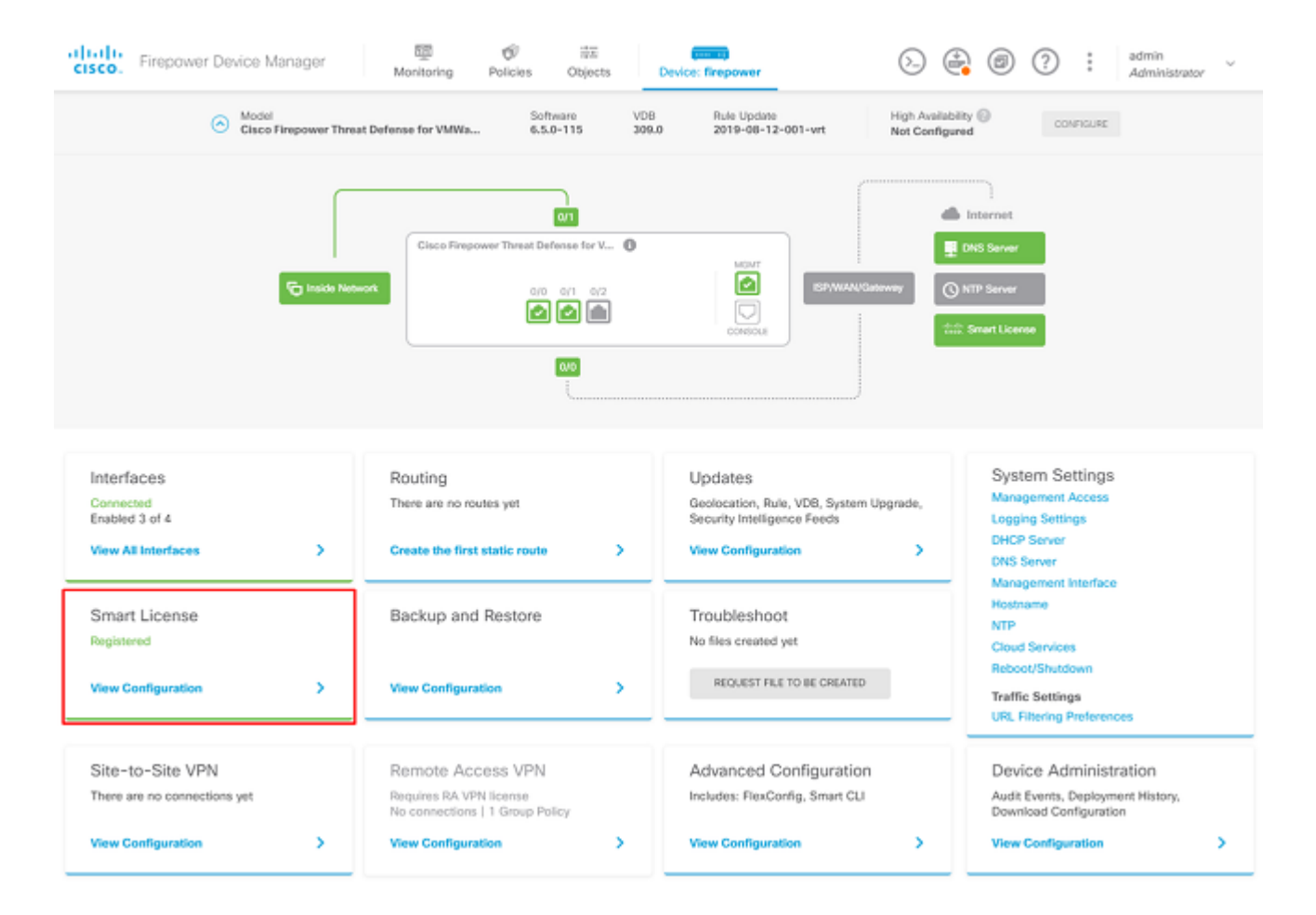

Schritt 2: Überprüfen Sie, ob AnyConnect-Lizenzen auf dem Gerät aktiviert sind, wie im Bild gezeigt.

| CONNECTED Last sync: 04 Apr 2020 02:10 PM<br>SUFFICIENT LICENSE Next sync: 04 Apr 2020 02:20 PM                                                                                                    | Go to Cloud Services +                                                                                                    |
|----------------------------------------------------------------------------------------------------|----------------------------------------------------------------------------------------------------|
| RIPTION LICENSES INCLUDED                                                                                                    |                                                                                                    |
| Ireat BMALE                                                                                                    | Malware BMALE                                                                                                    |
| ) Disabled by user                                                                                                    | Disabled by user                                                                                                    |
| is License allows you to perform intrusion detection and prevention and file control. You<br>ust have this license to apply intrusion policies in access rules. You also must have this<br>ense to apply file policies that control files based on file type.                                                                                                    | This License allows you to perform Cisco Advanced Malware Protection (AMP) with AMP for<br>Firepower and AMP Threat Grid. You must have this license to apply file policies that detect<br>and block malware in files transmitted over your network.                                            |
| cludes: 🗣 Intrusion Policy                                                                                                    | Includes: 🔓 File Policy                                                                                                    |
|                                                                                                    |                                                                                                    |
| RL License                                                                                                    | RA VPN License Type APEX AND PLUS Y DISABLE                                                                                                    |
| RL License Duality user                                                                                                    | RA VPN License Type APEX AND PLUS V DISABLE<br>© Enabled                                                                                                    |
| RL License INVALE<br>Disabled by user<br>is license allows you to control web access based on URL categories and reputations, rather<br>an by individual URL alone. You must have this license to deploy access rules that filter web<br>affic based on category and reputation.                                                                                          | RA VPN License     Type     APEX AND PLUS >     DISABLE       C Enabled     Please select the license type that you purchased to enable remote access VPN. Note that Firepower Device Manager does not support any of the advanced features covered by the Apex license.     Disable            |
| RL License ) Disabled by user is license allows you to control web access based on URL categories and reputations, rather an by individual URL alone. You must have this license to deploy access rules that filter web iffic based on category and reputation. cludes: URL Reputation                                                                                    | RA VPN License     Type     APEX AND PLUS ~     DISABLE       C Enabled     Please select the license type that you purchased to enable remote access VPN. Note that Firepower Davice Manager does not support any of the advanced features covered by the Apex license.     Includes: RA-VPN   |
| RL License ENVILE<br>Disabled by user<br>NS Roense allows you to control web access based on URL categories and reputations, rather<br>an by individual URL alone. You must have this license to deploy access rules that filter web<br>affic based on category and reputation.<br>cludes: URL Reputation<br>RIAL LICENSES INCLUDED                                       | RA VPN License     Type     APEX AND PLUS ~     DISABLE       Senabled     Please select the license type that you purchased to enable remote access VPN. Note that Firepower Device Manager does not support any of the advanced features covered by the Apex license.       Includes: RA-VPN  |
| JRL License       Disabled by user         Disabled by user       This license allows you to control web access based on URL categories and reputations, rather hand by individual URL alone. You must have this license to deploy access rules that filter web raffic based on category and reputation.         Includes: URL Reputation         ETUAL LICENSES INCLUDED | RA VPN License     Type     APEX AND PLUS ~     DISABLE       C Enabled     Please select the license type that you purchased to enable remote access VPN. Note that Finapower Device Manager does not support any of the advanced features covered by the Apex license.       Includes: RA-VPN |

Schritt 3: Überprüfen Sie, ob die exportgesteuerten Funktionen im Token aktiviert sind, wie im Bild gezeigt:

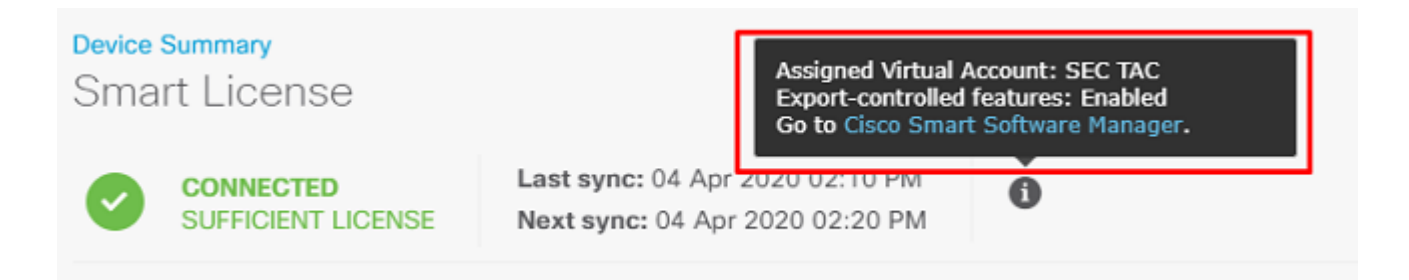

# Geschützte Netzwerke definieren

Navigieren Sie zu Objects > Networks > Add new Network. Konfigurieren von VPN-Pool und LAN-Netzwerken über die FDM-GUI Erstellen Sie einen VPN-Pool für die lokale Adresszuweisung zu AnyConnect-Benutzern, wie im Bild gezeigt:

| CISCO. Firepower Devic | ce Manager   | ₩ Ø #               | and the | 6 | ) 🚑 💿     | 2 : admin<br>Administrator | ~ |
|------------------------|--------------|---------------------|---------|---|-----------|----------------------------|---|
| Object Types 6         | Notwork Ohio | Add Network Object  | 0       | × |           |                            |   |
| object types           | Network Obje | Name                |         |   |           |                            |   |
| Q Networks             | 2 objects    | Anyconnect_Pool     |         |   |           | (±                         |   |
| S Ports                | # NAME       | Description         |         |   | WALUE     |                            | - |
| Security Zones         | 1 any-ipv4   |                     |         |   | 0.0.0.0/0 |                            |   |
| 🖅 Application Filters  | 2 any-ipv6   |                     |         | 4 | ::/0      |                            |   |
| Ø URLs                 |              | Type                | O Papos |   |           |                            |   |
| Geolocations           |              | Notred              | C Nonge |   |           |                            |   |
| Syslog Servers         |              | 192.168.19.0/24     |         |   |           |                            |   |
| 🔏 IKE Policies         |              | e.g. 192.168.2.0/24 |         |   |           |                            |   |
| n IPSec Proposals      |              |                     |         | _ |           |                            |   |
| AnyConnect Client Pro  |              |                     | CANCEL  | ¢ |           |                            |   |

Erstellen Sie ein Objekt für das lokale Netzwerk hinter dem FDM-Gerät, wie im Bild gezeigt:

| Firepower Devic       | ce Manager     | admin Administra             | rator ~ |
|-----------------------|----------------|------------------------------|---------|
|                       |                | Add Network Object           |         |
| Object Types ←        | Network Obje   |                              |         |
| C Networks            | 3 objects      | Name<br>FDM_Local_Network    | + 🕫     |
| 13 Ports              | # NAME         | Paradella                    | ACTIONS |
| G Security Zones      | 1 any-ipv4     | Description                  |         |
| 🐬 Application Filters | 2 any-ipv6     |                              |         |
| Ø URLs                | 3 Anyconnect_P | Type 19.0724                 |         |
| Geolocations          |                | Network Oregon Oregon Oregon |         |
| 📱 Syslog Servers      |                | 10.10.116.0/24               |         |
| 🔏 IKE Policies        |                | e.g. 192.168.2.0/24          |         |
| n IPSec Proposals     |                |                              |         |
| AnyConnect Client Pro |                | CANCEL                       |         |

## Lokale Benutzer erstellen

Navigieren Sie zu Objects > Users > Add User. Hinzufügen lokaler VPN-Benutzer, die über AnyConnect eine Verbindung zu FTD herstellen Erstellen Sie lokale Benutzer, wie im Bild gezeigt:

| CISCO. Firepower Devic | ce Manager | 💷 🛷 📅                   |            | admin 🗸 🍘 🕐 🗄 admin |
|------------------------|------------|-------------------------|------------|---------------------|
| Object Types 🛛 🔶       | Users      |                         | <b>*</b> ^ |                     |
| C Networks             | 1 object   | Service Types<br>RA-VFN |            | +                   |
| 🕏 Ports                | # NAME     | Name                    |            | ACTIONS             |
| Security Zones         | 1 admin    | Anyconnect_User         |            |                     |
| ኛ Application Filters  |            | Password                |            |                     |
| & URLs                 |            | *******                 |            |                     |
| Geolocations           |            | Confirm Password        |            |                     |
| Syslog Servers         |            | ******                  |            |                     |
| 🔏 IKE Policies         |            |                         |            |                     |
| 🐴 IPSec Proposals      |            |                         | CANCEL OK  |                     |
| AnyConnect Client Pro  |            |                         |            |                     |
| Identity Sources       |            |                         |            |                     |
| 1 Users                |            |                         |            |                     |

# Zertifikat hinzufügen

Navigieren Sie zu Objects > Certificates > Add Internal Certificate. Konfigurieren Sie ein Zertifikat wie im Bild gezeigt:

| cisco. Firepower Devi | ce Manager Monitoring Policies Objects Device: fil | repower (>) (>) (*) (*) (*) (*) (*) (*) (*) (*) (*) (* |
|-----------------------|----------------------------------------------------|--------------------------------------------------------|
| Object Types 🔶 🔶      | Certificates                                       |                                                        |
| C Networks            | 117 objects                                        | Q Search + -                                           |
| \$, Ports             | * NAME TYPE                                        | Add Internal CA                                        |
| Security Zones        | 1 NGFW-Default-InternalCA Internal CA              | Add Internal Certificate                               |
| Application Filters   | 2 DefaultInternalCertificate Internal Certific     | alte Add Trusted CA Certificate                        |
| 🖉 URLs                | 3 DefaultWebserverGertificate Internal Certific    | ate                                                    |
| Geolocations          |                                                    |                                                        |
| Sysiog Servers        |                                                    |                                                        |
| 🔏 IKE Policies        |                                                    |                                                        |
| 🐴 IPSec Proposals     |                                                    |                                                        |
| AnyConnect Client Pro |                                                    |                                                        |
| Identity Sources      |                                                    |                                                        |
| 1 Users               |                                                    |                                                        |
| A Certificates        |                                                    |                                                        |

Laden Sie das Zertifikat und den privaten Schlüssel wie im Bild gezeigt hoch:

Choose the type of internal certificate you want to create

 $\times$ 

| Upload Certificate and Key     Create a certificate from existing files.     PEM and DER files are supported. |
|----------------------------------------------------------------------------------------------------|
| Self-Signed Certificate<br>Create a new certificate that is signed<br>by the device.                          |

Das Zertifikat und der Schlüssel können durch Kopieren und Einfügen hochgeladen werden, oder durch die Upload-Schaltfläche für jede Datei, wie im Bild gezeigt:

| Add Internal Certificate                                                                                                    | 0  | × |
|----------------------------------------------------------------------------------------------------|----|---|
| Name                                                                                                    |    |   |
| Anyconnect_Certificate                                                                                                    |    |   |
| SERVER CERTIFICATE (USER AGENT)                                                                                                    |    |   |
| Paste certificate, or choose file: UPLOAD CERTIFICATE The supported formats are: PEM, DER.                                                                                                    |    |   |
| wkM7QqtRuyzBzGhnoSebJkP/Hiky/Q+r6UrYSny++UJSrg777/9NgonwTpLI/8/J<br>idGSN0b/ic6iPh2aGpB1Lra3MGCL1pJaRgxg3+1yBDsfVFCAkT9wWcnUveQd6LZp<br>k+iaN+V24yOj3vCJILIhtxwdllgeSs8F8XdaL4LQObcTfZ/3YNBWgvewV2TL<br>END CERTIFICATE        |    | • |
| CERTIFICATE KEY                                                                                                    |    |   |
| Paste key, or choose file: UPLOAD KEY The supported formats are: PEM, DER.                                                                                                    |    |   |
| QzYPpikCgYEAgJ9nlk8sfPfmotyOwprlBEdwMMDeKLX3KDY58jvjv1/8a/wsX+uz<br>3A7VQn6gA6lSWHgxHdmgYnD38P6kCuK/hQMUCgdlKUITXkh0ZpglQbfW2lJ0VD4M<br>gKugRI5t0Zva5j+bO5q0f8D/mtYYTBf8JGggEfSju0Zsy2ifWtsbJrE=<br>END <u>RSA</u> PRIVATE KEY |    | • |
| CANCEL                                                                                                    | ОК |   |

# Konfigurieren des Remote Access-VPNs

Navigieren Sie zu Remote Access VPN > Create Connection Profile. Navigieren Sie durch den RA VPN Wizard auf FDM, wie in der Abbildung dargestellt:

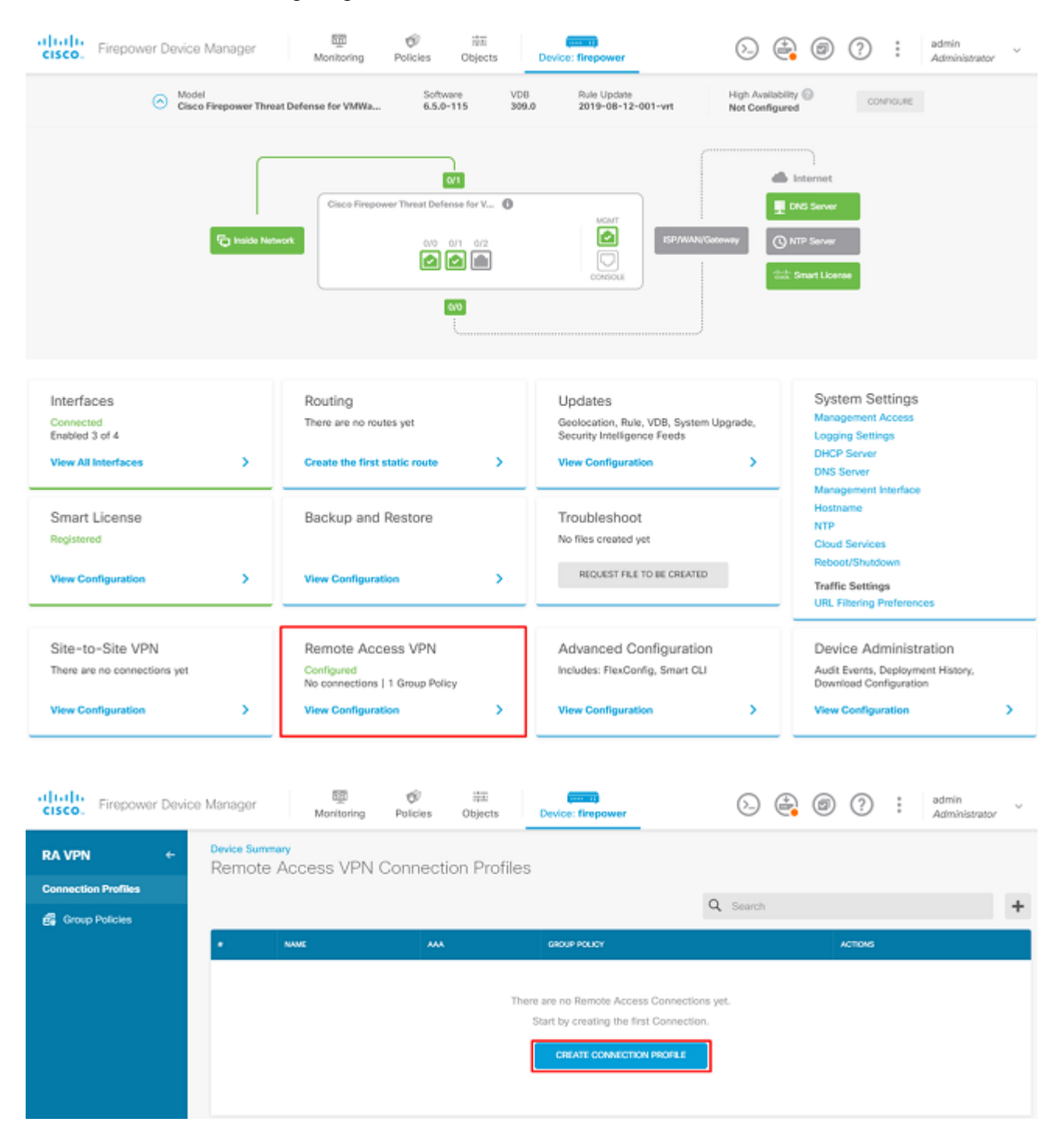

Erstellen Sie ein Verbindungsprofil, und starten Sie die Konfiguration wie im Bild gezeigt:

# Connection and Client Configuration

Specify how to authenticate remote users and the AnyConnect clients they can use to connect to the inside network.

| Connection Profile Name<br>This name is configured as a connection alias, it can be used to connect to the VPN gateway |               |  |  |
|----------------------------------------------------------------------------------------------------|---------------|--|--|
| Anyconnect                                                                                                    |               |  |  |
| Group Alias                                                                                                    | Group URL     |  |  |
| Anyconnect                                                                                                    |               |  |  |
| Add Group Alias                                                                                                    | Add Group URL |  |  |

Wählen Sie die Authentifizierungsmethoden wie im Bild dargestellt aus. In diesem Leitfaden wird die lokale Authentifizierung verwendet.

| Primary Identity Source                                           |                                          |
|-------------------------------------------------------------------|------------------------------------------|
| Authentication Type                                               |                                          |
| AAA Only Client Certificate Only                                  | AAA and Client Certificate               |
| Primary Identity Source for User Authentica                       | ation 🛛 Fallback Local Identity Source 🔔 |
| LocalIdentitySource                                               | ✓ Please Select Local Identity Source ✓  |
| Strip Identity Source server from usern Strip Group from Username | name                                     |
| Secondary Identity Source                                         |                                          |
| Secondary Identity Source for User Authent                        | tication                                 |
| Please Select Identity Source                                     | ~                                        |
| O Advanced                                                        |                                          |
| Authorization Server                                              | Accounting Server                        |
| Please select                                                     | ✓ Please select ✓                        |

#### Wählen Sie Anyconnect\_Pool Objekt wie im Bild gezeigt:

. .

<u>\_\_\_</u>

. . . .

| Client Address Pool Assig                                   | nment       |                                     |                               |             |
|-------------------------------------------------------------|-------------|-------------------------------------|-------------------------------|-------------|
| IPv4 Address Pool<br>Endpoints are provided an address from | n this pool | IPv6 Address F<br>Endpoints are pro | Pool<br>ovided an address fro | m this pool |
| Anyconnect_Pool                                             |             |                                     |                               |             |
| DHCP Servers                                                |             |                                     |                               |             |
|                                                             | CANCEL      | NEXT                                |                               |             |

Auf der nächsten Seite wird eine Zusammenfassung der Standardgruppenrichtlinie angezeigt. Wenn Sie auf das Dropdown-Menü klicken und die Option auswählen, Create a new Group Policy. Für dieses Handbuch wird die Standardgruppenrichtlinie verwendet. Wählen Sie die Bearbeitungsoption oben in der Richtlinie aus, wie im Bild gezeigt:

# Remote User Experience

A group policy is a collection of user-oriented session attributes which are assigned to client when a VPN connection is established. Select or create a Group Policy object.

View Group Policy

| Filter                  | ~                                                                                                    |
|-------------------------|----------------------------------------------------------------------------------------------------|
| OfitGrpPolicy           | <ul> <li>The second second</li></ul> |
| Create new Group Policy |                                                                                                    |
|                         |                                                                                                    |
| DNS + BANNER            | Edit                                                                                                    |

Fügen Sie in der Gruppenrichtlinie Split-Tunneling hinzu, sodass Benutzer, die mit Anyconnect verbunden sind, nur Datenverkehr senden, der über den Anyconnect-Client an das interne FTD-Netzwerk gerichtet ist, während der gesamte andere Datenverkehr aus der ISP-Verbindung des Benutzers ausgeht, wie im Bild gezeigt:

| Corporate Resources (Split Tur      | neling) |                               |   |
|-------------------------------------|---------|-------------------------------|---|
| IPv4 Split Tunneling                |         | IPv6 Split Tunneling          |   |
| Allow specified traffic over tunnel | ~       | Allow all traffic over tunnel | ~ |
| IPv4 Split Tunneling Networks       |         |                               |   |
| FDM_Local_Network                   |         |                               |   |

Wählen Sie auf der nächsten Seite Anyconnect\_Certificate im Zertifikatabschnitt hinzugefügt. Wählen Sie anschließend die Schnittstelle aus, auf der das FTD AnyConnect-Verbindungen abhört. Wählen Sie die Richtlinie "Zugriffskontrolle umgehen" für entschlüsselten Datenverkehr (sysopt permit-vpn). Dies ist ein optionaler Befehl, wenn das sysopt permit-vpn ist nicht ausgewählt. Es muss eine Zugriffskontrollrichtlinie erstellt werden, die den Datenverkehr von den AnyConnect-Clients auf das interne Netzwerk zulässt, wie im folgenden Bild gezeigt:

These settings control the basic functioning of the connection. Changes to any of these options apply to all connection profiles; you cannot configure different settings in different profiles.

| Certificate of Device Identity                                                                                                    |                          | Outside Interface                                                                                                    |  |  |  |  |  |  |  |
|----------------------------------------------------------------------------------------------------|--------------------------|----------------------------------------------------------------------------------------------------|--|--|--|--|--|--|--|
| Anyconnect_Certificate                                                                                                    | ~                        | outside (GigabitEthernet0/0) ~                                                                                                    |  |  |  |  |  |  |  |
| Fully-qualified Domain Name for the Outside Interface                                                                                                    |                          |                                                                                                    |  |  |  |  |  |  |  |
| e.g. ravpn.example.com                                                                                                    |                          |                                                                                                    |  |  |  |  |  |  |  |
| Access Control for VPN Traffic<br>Decrypted VPN traffic is subjected to access cont<br>policy for decrypted traffic option bypasses the ac<br>and the authorization ACL downloaded from the A | trol policy<br>ccess cor | inspection by default. Enabling the Bypass Access Control<br>atrol policy, but for remote access VPN, the VPN Filter ACL<br>or are still applied to VPN traffic |  |  |  |  |  |  |  |

Bypass Access Control policy for decrypted traffic (sysopt permit-vpn)

Die NAT-Ausnahme kann manuell konfiguriert werden unter Policies > NAT oder wird automatisch vom Assistenten konfiguriert. Wählen Sie die interne Schnittstelle und die Netzwerke aus, die AnyConnect-Clients für den Zugriff benötigen, wie im Bild dargestellt.

## NAT Exempt

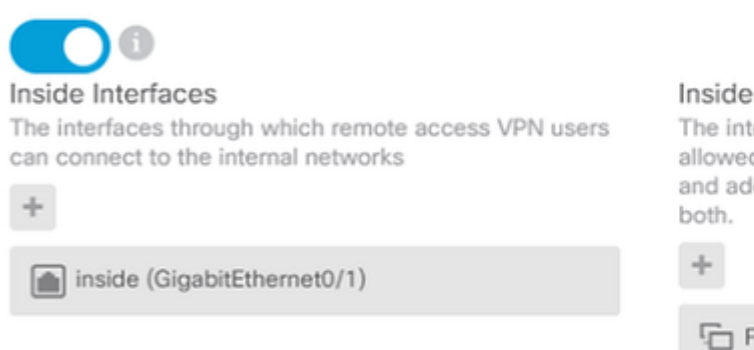

#### Inside Networks

The internal networks remote access VPN users are allowed to use. The IP versions of the internal networks and address pools must match, either IPv4, IPv6, or both.

FDM\_Local\_Network

Wählen Sie das AnyConnect-Paket für jedes Betriebssystem (Windows/Mac/Linux), mit dem Benutzer eine Verbindung herstellen können, wie im Bild gezeigt.

#### AnyConnect Package

If a user does not already have the right AnyConnect package installed, the system will launch the AnyConnect installer when the client authenticates for the first time. The user can then install the package from the system.

You can download AnyConnect packages from software.cisco.com. You must have the necessary AnyConnect software license.

#### Packages

| UPLOAD PACKAGE         | ~                        |      |  |
|------------------------|--------------------------|------|--|
| Windows: anyconnect-wi | n-4.7.04056-webdeploy-k9 | .pkg |  |
|                        |                          |      |  |
|                        | BACK                     | NEXT |  |

Die letzte Seite enthält eine Zusammenfassung der gesamten Konfiguration. Bestätigen Sie, dass die richtigen Parameter eingestellt wurden, und klicken Sie auf die Schaltfläche Finish (Fertig stellen), und stellen Sie die neue Konfiguration bereit.

# Überprüfung

Verwenden Sie diesen Abschnitt, um zu überprüfen, ob Ihre Konfiguration ordnungsgemäß funktioniert.

Versuchen Sie nach der Bereitstellung der Konfiguration, eine Verbindung herzustellen. Wenn Sie über einen FQDN verfügen, der zur externen IP-Adresse des FTD aufgelöst wird, geben Sie diesen im Feld AnyConnect-Verbindung ein. In diesem Beispiel wird die externe IP-Adresse des FTD verwendet. Verwenden Sie den Benutzernamen/das Kennwort, die/das im Objektbereich von FDM erstellt wurde, wie im Bild dargestellt.

| Sisco Any | Connect Secu                           | ire Mobility Client                | — |         | $\times$ |
|-----------|----------------------------------------|------------------------------------|---|---------|----------|
|           | <b>VPN:</b><br>Contacting<br>172.16.10 | 1 <b>72. 16. 100. 10.</b><br>0. 10 | ~ | Connect |          |
| Cis       | co AnyConne                            | ct   172.16.100.10                 |   | ×       | Γ        |
|           | Group:<br>Username:<br>Password:       | Anyconnect<br>Anyconnect_User      |   | ~       |          |
|           |                                        | ОК                                 | ( | Cancel  |          |

Ab FDM 6.5.0 ist es nicht mehr möglich, die AnyConnect-Benutzer über die FDM-GUI zu überwachen. Die einzige Option besteht darin, die AnyConnect-Benutzer über die CLI zu überwachen. Die CLI-Konsole der FDM-GUI kann ebenfalls verwendet werden, um zu überprüfen, ob Benutzer verbunden sind. Verwenden Sie diesen Befehl, Show vpn-sessiondb anyconnect.

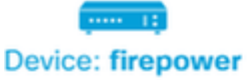

3

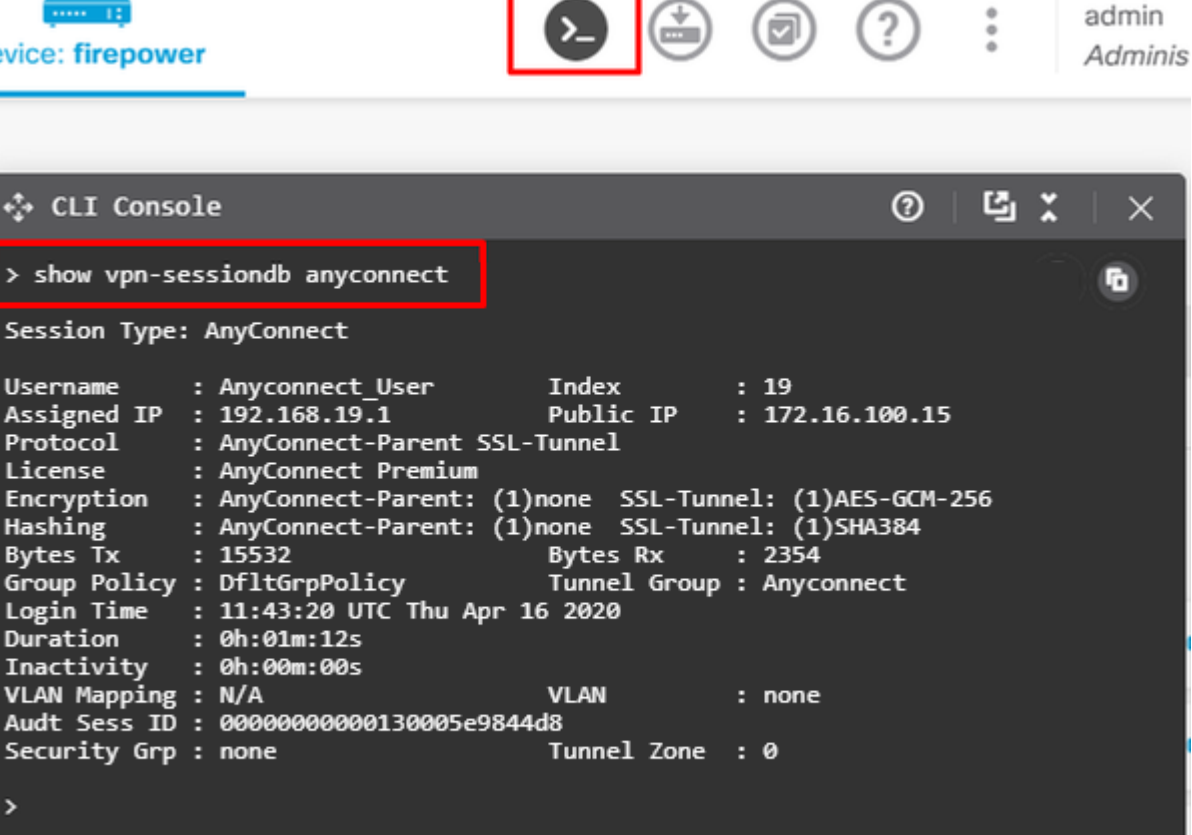

admin

Derselbe Befehl kann direkt über die CLI ausgeführt werden.

```
> show vpn-sessiondb anyconnect
Session Type: AnyConnect
Username
            : Anyconnect_User
                                    Index
                                               : 15
                                    Public IP
Assigned IP : 192.168.19.1
                                                : 172.16.100.15
           : AnyConnect-Parent SSL-Tunnel
Protocol
License : AnyConnect Premium
Encryption : AnyConnect-Parent: (1)none SSL-Tunnel: (1)AES-GCM-256
            : AnyConnect-Parent: (1)none SSL-Tunnel: (1)SHA384
Hashing
         .
: 38830
Bytes Tx
                                    Bytes Rx
                                              : 172
                                    Tunnel Group : Anyconnect
Group Policy : DfltGrpPolicy
Login Time : 01:08:10 UTC Thu Apr 9 2020
Duration
           : 0h:00m:53s
Inactivity : 0h:00m:00s
VLAN Mapping : N/A
                                    VLAN
                                                 : none
Audt Sess ID : 0000000000000005e8e757a
                                    Tunnel Zone : 0
Security Grp : none
```

#### Fehlerbehebung

In diesem Abschnitt finden Sie die Informationen, die Sie zur Fehlerbehebung bei Ihrer Konfiguration verwenden können.

Wenn ein Benutzer nicht in der Lage ist, über SSL eine Verbindung zum FTD herzustellen, gehen Sie folgendermaßen vor, um die SSL-Aushandlungsprobleme zu isolieren:

- 1. Überprüfen Sie, ob die IP-Adresse außerhalb von FTD über den Computer des Benutzers angepingt werden kann.
- 2. Verwenden Sie einen externen Sniffer, um zu überprüfen, ob der TCP-Drei-Wege-Handshake erfolgreich ist.

# Probleme mit dem AnyConnect-Client

Dieser Abschnitt enthält Richtlinien zur Behebung der zwei häufigsten AnyConnect VPN Client-Probleme. Eine Anleitung zur Fehlerbehebung für den AnyConnect Client finden Sie hier: <u>AnyConnect VPN Client</u> <u>Troubleshooting Guide</u>.

## Anfängliche Verbindungsprobleme

Wenn ein Benutzer erste Verbindungsprobleme hat, aktivieren Sie Debuggen. webvpn AnyConnect auf der FTD und analysieren Sie die Debug-Meldungen. Die Debugging-Vorgänge müssen über die CLI des FTD ausgeführt werden. Verwenden Sie den Befehl debug webvpn anyconnect 255.

Sammeln Sie ein DART-Paket vom Client-Computer, um die Protokolle von AnyConnect abzurufen. Anleitungen zum Sammeln eines DART-Pakets finden Sie hier: <u>Sammeln von DART-Paketen</u>.

## Datenverkehrsspezifische Probleme

Wenn eine Verbindung erfolgreich hergestellt wird, der Datenverkehr jedoch über den SSL VPN-Tunnel ausfällt, überprüfen Sie anhand der Datenverkehrsstatistiken auf dem Client, ob der Datenverkehr vom Client empfangen und übertragen wird. Detaillierte Client-Statistiken sind in allen Versionen von AnyConnect verfügbar. Wenn der Client anzeigt, dass Datenverkehr gesendet und empfangen wird, überprüfen Sie den FTD auf empfangenen und übertragenen Datenverkehr. Wenn die FTD einen Filter anwendet, wird der Filtername angezeigt, und Sie können die ACL-Einträge überprüfen, ob Ihr Datenverkehr verloren geht. Häufige Datenverkehrsprobleme bei Benutzern:

- Routingprobleme hinter dem FTD das interne Netzwerk kann Pakete nicht zu den zugewiesenen IP-Adressen und VPN-Clients zurückleiten.
- Zugriffskontrolllisten blockieren Datenverkehr
- Network Address Translation wird für VPN-Datenverkehr nicht umgangen

Weitere Informationen zu Remote Access-VPNs auf dem von FDM verwalteten FTD finden Sie im vollständigen Konfigurationsleitfaden: <u>Remote Access FTD verwaltet von FDM</u>.

## Informationen zu dieser Übersetzung

Cisco hat dieses Dokument maschinell übersetzen und von einem menschlichen Übersetzer editieren und korrigieren lassen, um unseren Benutzern auf der ganzen Welt Support-Inhalte in ihrer eigenen Sprache zu bieten. Bitte beachten Sie, dass selbst die beste maschinelle Übersetzung nicht so genau ist wie eine von einem professionellen Übersetzer angefertigte. Cisco Systems, Inc. übernimmt keine Haftung für die Richtigkeit dieser Übersetzungen und empfiehlt, immer das englische Originaldokument (siehe bereitgestellter Link) heranzuziehen.